# Deltek Learning Zone How to Generate Reports as a POC

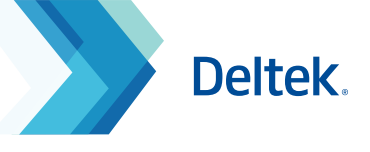

## Point of Contact (POC) Reports

Point of Contact (POC) users will be able to generate reports through the **POC Reports Menu.** 

| A    | $- \checkmark$ |
|------|----------------|
|      |                |
| - 14 |                |
|      |                |
|      |                |
|      |                |

#### Asset Ranking Report

Sorted display of taken learning assets, from most to least enrolled.

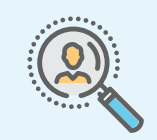

#### **Student History Report**

Paginated display of learning paths and courses taken by students.

### Generate and Download an Asset Ranking Report

| 1 | Click <b>POC Reports</b> in the top Navigation Menu. |
|---|------------------------------------------------------|
|---|------------------------------------------------------|

Click Asset Ranking Report in the left Navigation panel.

The Asset Ranking Page will display all enrolled and completed assets according to Frequency and Count.

Click **Download as CSV** to generate an editable file.

The following standard columns are available in the report:

- Asset Name
- Asset Type
- Enrollment Frequency and
- Completions Count

| Deltek Learning Zone > |         |                        |                                |                              |   |            | *         | =         | ?       | 28   | 💄 Hello, Remil 🔫 |
|------------------------|---------|------------------------|--------------------------------|------------------------------|---|------------|-----------|-----------|---------|------|------------------|
| 🗥 Dashboard            | 🐣 Users | Learning Profile       | <b>Q</b> Learning Search       | rning Search 🛛 🖅 POC Reports |   |            |           |           |         |      |                  |
| Company                |         | Asset Ranki            | ng                             | 1                            |   |            |           |           | 4       | Do   | wnload as CSV    |
| Search the menu Q      |         | « < 1 2                | 345 > »                        | ,                            | 3 |            | Displayir | ng 1 - 25 | of 2189 | 25   | ✓ per page       |
|                        |         | ASSET NAME             | ASSET NAME                     |                              |   | ASSET TYPE | ENROLLME  | ENT FRE   | QUENCY  | COMP | LETIONS COUNT    |
|                        |         | Costpoint Fixed Asset  | ts Series: Fixed Assets Contro | ls - Learning Video          |   | Course     | 124       |           |         | 1    |                  |
|                        |         | Costpoint 8 - Learning | Portal (DEACTIVATED 2023/      | 06/12)                       |   | Course     | 55        |           |         | 48   |                  |

|   | А                                                                                           | В          | С                    | D                 |
|---|---------------------------------------------------------------------------------------------|------------|----------------------|-------------------|
| 1 | ASSET NAME                                                                                  | ASSET TYPE | ENROLLMENT FREQUENCY | COMPLETIONS COUNT |
| 2 | Talent Management Release Series: v16.1 New Features and Enhancements Overview - Clickguide | Course     | 3                    | 1                 |
| 3 | Costpoint Contract Management Series: Contract Management - Clickguide                      | Course     | 1                    | 0                 |
| 4 | Talent Management Getting Started Series for Administrators: Quick Start - Clickguide       | Course     | 1                    | 0                 |

Note: Downloading a CSV file will always export ALL the found results. This covers all page results regardless on what display has been selected on the screen.

## Deltek Learning Zone How to Generate Reports as a POC

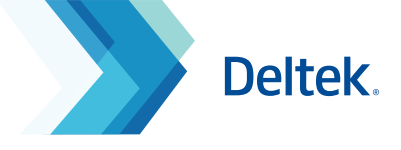

## Generate and Download a Student History Report

- Click **POC Reports** in the top Navigation Menu.
- Click Student History Report in the left Navigation panel.
- The **Student History Page** will display the progress status of all enrolled learning paths and courses.
- Click **Download as CSV** to generate an editable file.

The following standard columns are available in the report:

- Employee Name
- Course/Learning Path
- Product
- Progress
- Date Started
- Date Completed

| Deltek Learning Zone >                                                           |         |                    |                             |                           |                                   |              | *                       | =        | ?      | 28  | 💄 Hello, Remil 🝷                 |
|----------------------------------------------------------------------------------|---------|--------------------|-----------------------------|---------------------------|-----------------------------------|--------------|-------------------------|----------|--------|-----|----------------------------------|
| 🗥 Dashboard                                                                      | 🐣 Users | 達 Learning Profile | <b>Q</b> Learning Search    | POC Reports               |                                   |              |                         |          |        | _   |                                  |
| Company<br>Search the menu Q<br>Asset Ranking Report<br>Student History Report 2 |         | Student Hist       | tory                        | 1                         |                                   |              |                         |          | 4      | D   | ownload as CSV<br>ownload as CSV |
|                                                                                  |         | « < 1 2            | 345 > »                     |                           | 3                                 | Displa       | aying 1 - 2             | 5 of 218 | 9 2    | 5•  | per page                         |
|                                                                                  |         | EMPLOYEE NAME      | COURSE/LEARNING PATH        |                           |                                   |              | PRODUC                  | т        |        |     | PROGRESS                         |
|                                                                                  |         | Laura Gettings     | Talent Management Release   | Series: v16.1 New Featur  | es and Enhancements Overview      | - Clickguide | Deltek T                | alent Ma | anagem | ent | Enrolled                         |
|                                                                                  |         | Remil Hizon        | Talent Management Release   | Series: v16.1 New Featur  | es and Enhancements Overview      | - Clickguide | De <mark>l</mark> tek T | alent Ma | anagem | ent | Completed                        |
|                                                                                  |         | Remil Hizon        | Talent Management Getting S | Started Series for Admini | strators: Quick Start - Clickguid | 2            | De <mark>l</mark> tek T | alent Ma | anagem | ent | Enrolled                         |

|   | A              | В                                                                                           | С                        | D         | E            | F              |
|---|----------------|---------------------------------------------------------------------------------------------|--------------------------|-----------|--------------|----------------|
| 1 | EMPLOYEE NAME  | COURSE/LEARNING PATH                                                                        | PRODUCT                  | PROGRESS  | DATE STARTED | DATE COMPLETED |
| 2 | Laura Gettings | Talent Management Release Series: v16.1 New Features and Enhancements Overview - Clickguide | Deltek Talent Management | Enrolled  | 9/19/2020    |                |
| 3 | Remil Hizon    | Talent Management Release Series: v16.1 New Features and Enhancements Overview - Clickguide | Deltek Talent Management | Completed | 9/19/2020    | 9/19/2020      |
| 4 | Remil Hizon    | Talent Management Getting Started Series for Administrators: Quick Start - Clickguide       | Deltek Talent Management | Enrolled  | 9/20/2020    |                |
| 5 | Remil Hizon    | Costpoint Contract Management Series: Contract Management - Clickguide                      | Deltek Costpoint         | Enrolled  | 9/20/2020    |                |

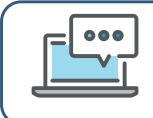

Questions? Email us at **DeltekUniversity@dlz.deltek.com**.